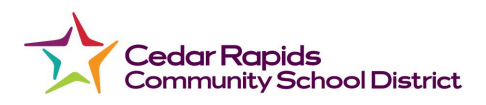

#### **Reset Password**

| 💮 CANVA                            | Ne<br>S               | ed a Canvas Account?<br>Click Here, It's Free!<br>Browse courses |  |  |
|------------------------------------|-----------------------|------------------------------------------------------------------|--|--|
| Email                              |                       |                                                                  |  |  |
| L                                  |                       |                                                                  |  |  |
| Password                           |                       | _                                                                |  |  |
|                                    |                       |                                                                  |  |  |
| Stay signed in<br>Forgot Password? |                       | Log In                                                           |  |  |
|                                    |                       |                                                                  |  |  |
| <u>Help</u> <u>Privacy Policy</u>  | Acceptable Use Policy | <u>Facebook</u> <u>Twitter</u>                                   |  |  |
| INSTRUCTURE                        |                       |                                                                  |  |  |

In a new browser window, open to your Canvas login page. Click the **Forgot Password?** link.

**Note:** If your login screen does not show the password reset link, contact your institution for assistance.

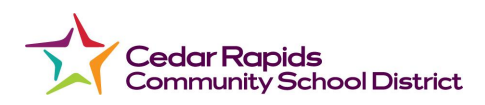

### **Request Password**

| CANVAS                                                                 | <u>Need a Canvas Account?</u><br><u>Click Here, It's Free!</u><br><u>Browse courses</u> |  |  |  |
|------------------------------------------------------------------------|-----------------------------------------------------------------------------------------|--|--|--|
| Enter your Email and we'll send you a link to change<br>your password. |                                                                                         |  |  |  |
| Email                                                                  |                                                                                         |  |  |  |
| Back to Login                                                          | Request Password                                                                        |  |  |  |
| Help Privacy Policy Acceptable Us                                      | se Policy Facebook Twitter                                                              |  |  |  |

Enter the login information associated with your Canvas account and click the **Request Password** button.

**Note:** The password reset field verifies password reset information by user login. Depending on your institution, login information may vary.

## View Password Recovery Notification

Your password recovery instructions will be sent to **c.jones.canvas@gmail.com**. This may take up to 30 × minutes. Make sure to check your spam box.

A notification displays stating that it may take up to 30 minutes to send password recovery instructions to your email and you may need to check your spam folder to locate the email.

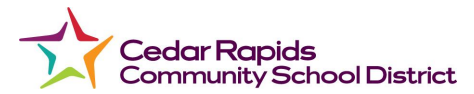

## Check Email

| ſ | □ ☆ □ Documentation | Forgot Password: Canvas - You requested a confirmation of your password   | 11:28 am |
|---|---------------------|---------------------------------------------------------------------------|----------|
|   | Documentation       | Recent Canvas Notifications - You're signed up to receive a weekly report | Dec 26   |

Return to your email account and sign in. Open the *Forgot Password* email. (If the email is not in your Inbox, check your Spam folder.)

If your user login is associated with multiple email addresses, password reset instructions will be sent to each address.

# Open Password Link Instructure Canvas <notifications@instructure.com> to me ♥ You requested a confirmation of your password for logging into Canvas. This address is associated with the login, "c.jones.canvas@gmail.com". Click here to set a new password

Click the Click here to set a new password link.

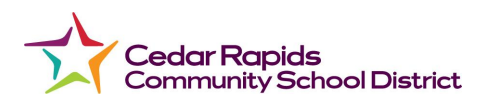

### **Change Password**

| Change login password for Caroline Jones |  |  |  |
|------------------------------------------|--|--|--|
| c.jones.canvas@gmail.com                 |  |  |  |
| New Password:                            |  |  |  |
| Confirm New Password:                    |  |  |  |
| Update Password                          |  |  |  |

Type in a new password and then confirm that password by typing it again. Click the **Update Password** button.

### Log in to Canvas

| 🎲 CANVAS                             | <u>Need a Canvas Account?</u><br><u>Click Here, It's Free!</u><br><u>Browse courses</u> |
|--------------------------------------|-----------------------------------------------------------------------------------------|
| Email                                | _                                                                                       |
| Password                             |                                                                                         |
| Stay signed in<br>Forgot Password?   | Log In                                                                                  |
| Help Privacy Policy Acceptable Use P | <u>olicy Facebook Twitter</u>                                                           |
| 🗢 INSTRUCTU                          | IRE                                                                                     |

With your login credential and new password, log in to Canvas.